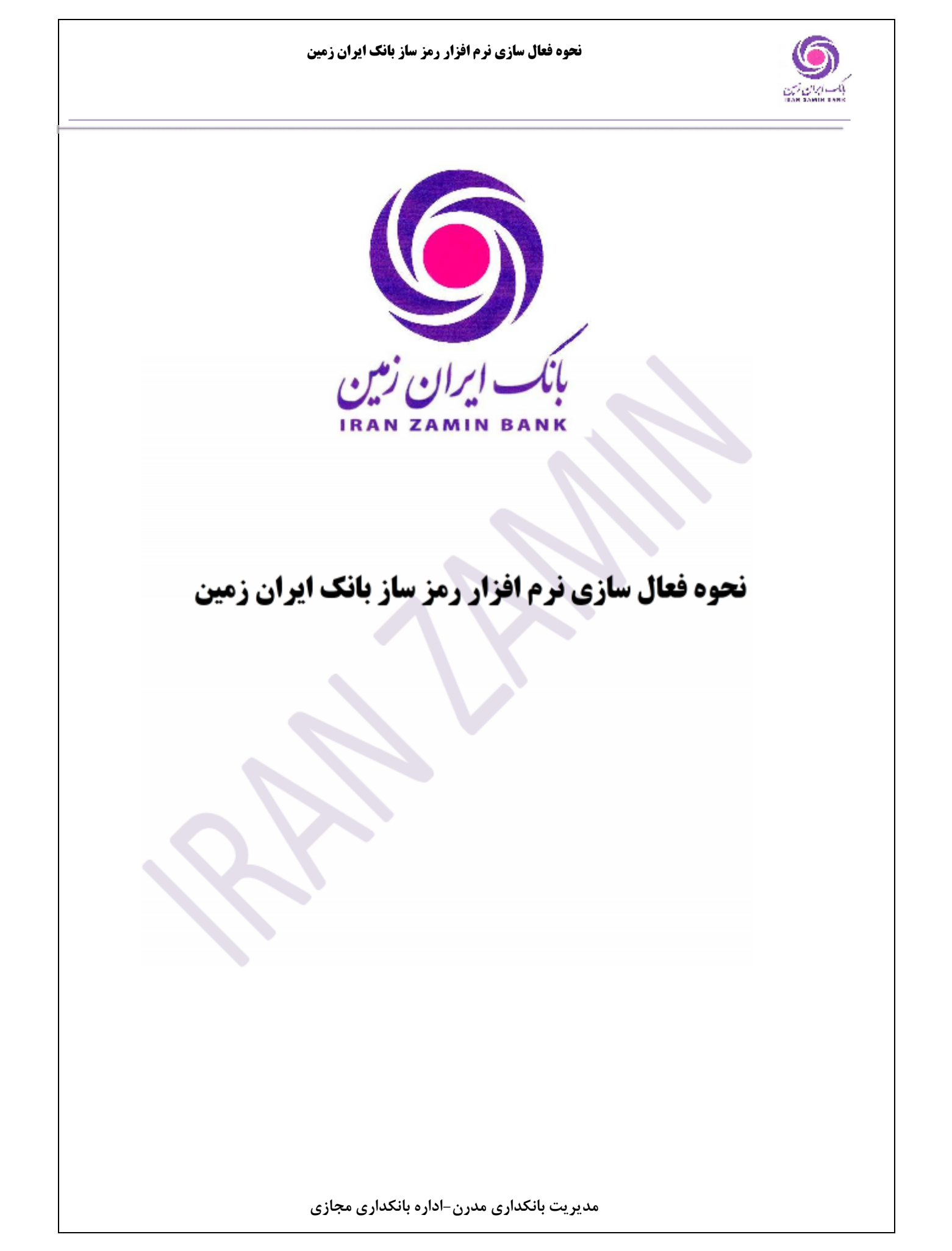

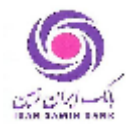

|                               | حوه فعال سازی نرم افزار رمز ساز بانک ایران زمین:                                                                                 |
|-------------------------------|----------------------------------------------------------------------------------------------------|
| ا از طریق سایت بانک، بخہ<br>ا | <ul> <li>۱- نصب نرم افزار بر روی تلفن همراه (دریافت نسخه اندروید و نسخه OS</li> <li>بانکداری مدرن، نرم افزار رمز ساز)</li> </ul> |
| اینترنت بانک" ورود نماید.     | ۲- بوای، فعال سازی، نوم افزار، مشتری، ایتدا می پایست یا رمز ایستا در "سامانه ا                                                   |
| <b>Egen</b>                   | <form><form><form><form><form><form><form></form></form></form></form></form></form></form>                                      |
|                               |                                                                                                    |
|                               | مدیریت بانکداری مدرن-اداره بانکداری مجازی                                                                                        |

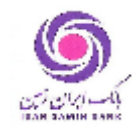

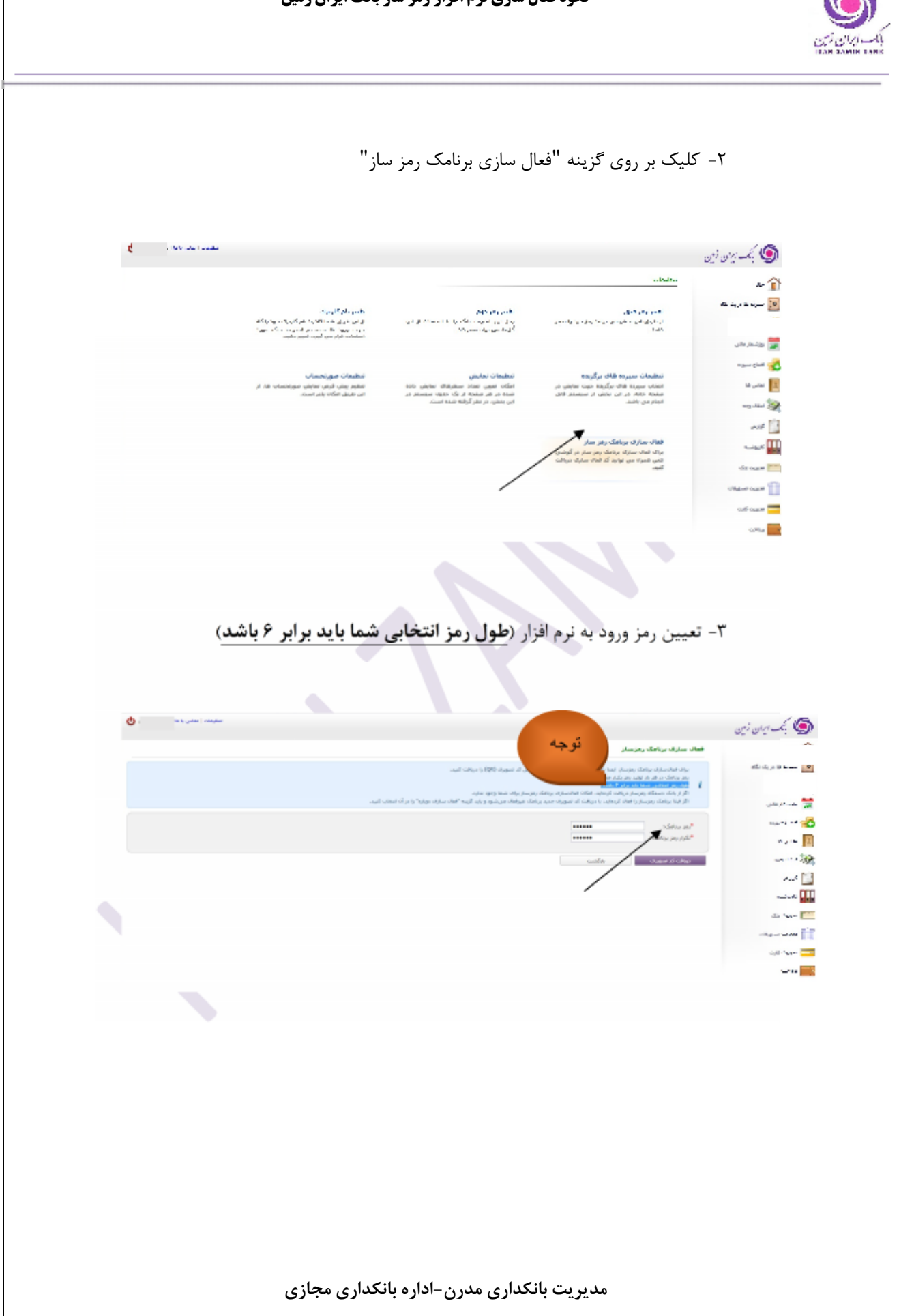

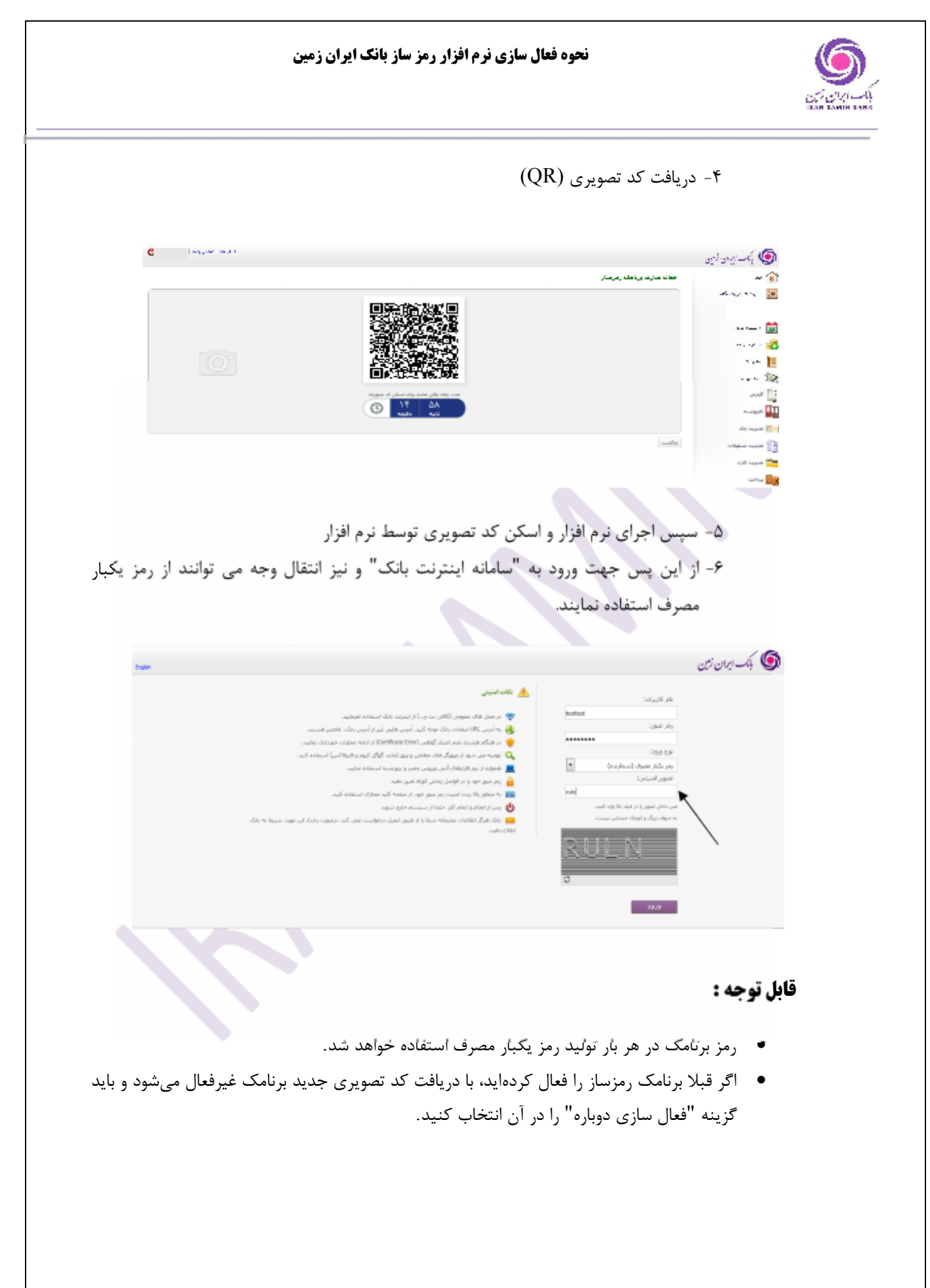

مدیریت بانکداری مدرن-اداره بانکداری مجازی